## toegang tot het IM groepsaccount

- 1. download de terminal client putty: the.earth.li/~sgtatham/putty/latest/x86/putty.exe
- 2. start het programma op en vul bij de "hostname" een van de servers van de vu op: "galjas.few.vu.nl" of "keg.few.vu.nl"
- 3. login met je VU-net ID username en password
- 4. maak in je homedirectory een directory genaamd www met eventueel een subdirectory voor pim
- 5. maak je website toegankelijk maakt voor het internet:

chmod 755 www

- 6. de website www.few.vu.nl/~vunetid in je webbrowser geeft toegang tot je www map in je homedirectory.
- 7. je kan de files voor je website via een ftp client uploaden, bijvoorbeeld met filezilla filezilla.sourceforge.net waarbij je dezelfde hostname gebruikt als in stap 2 en weer je vu-net id username en password zoals in stap 3
- 8. als je via internet de melding "you do not have permission to view this page" moet je de rechten voor alle files in je map goedzetten met het volgende commando:

chmod -R $755~\mathrm{www}$ 

Bij verdere vragen, raadpleeg je studentassistent!